## 1. Pembeli

1.1. Silahkan akses <u>https://market.unimed.ac.id/</u> untuk membuka aplikasi Market Unimed, jika sudah terbuka maka dapat login menggunakan akun SSO masing-masing untuk mulai berbelanja.

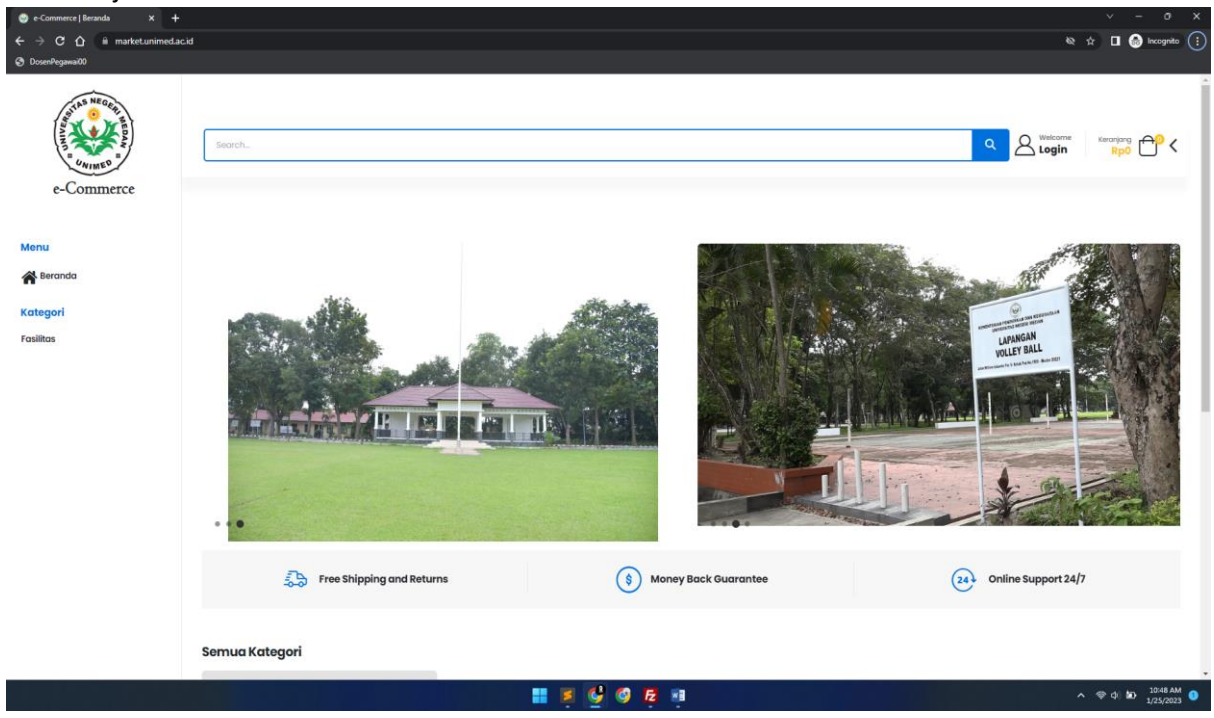

1.2. Jika sudah login maka akan terlihat nama pembeli pada sudut kanan atas. untuk mulai berbelanja silahkan klik kategori pada bagian kiri.

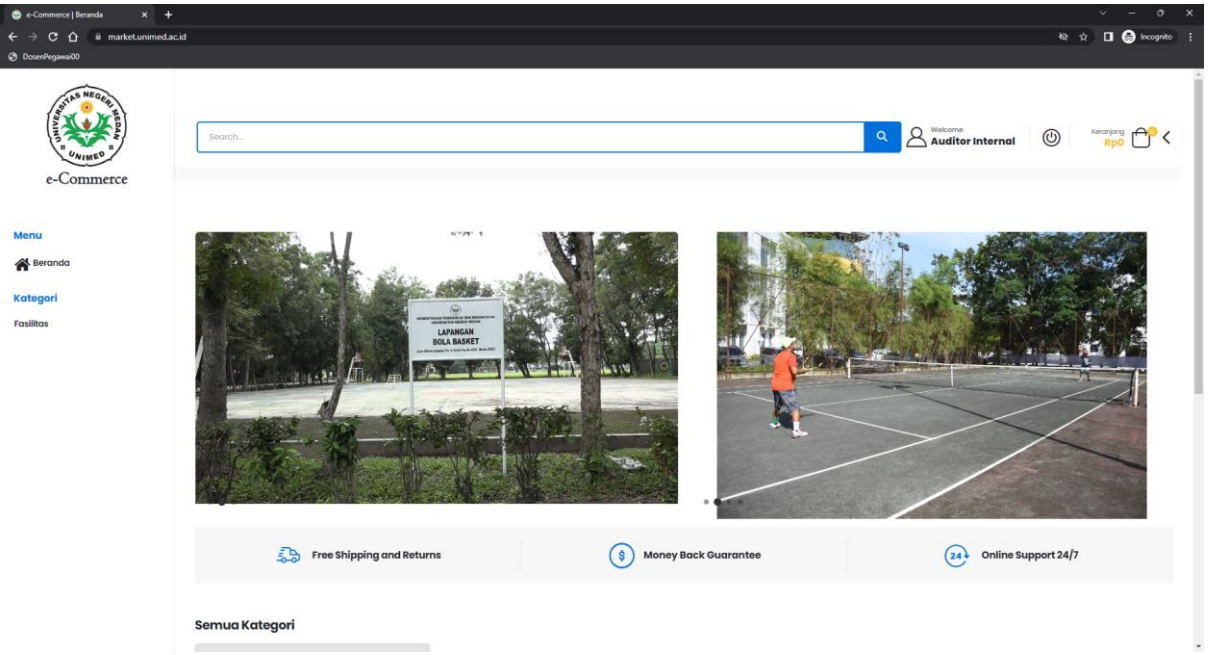

1.3. Didalam kategori tersebut terdapat produk-produk yang dapat anda beli, silahkan pilih salah satu dan klik produk tersebut.

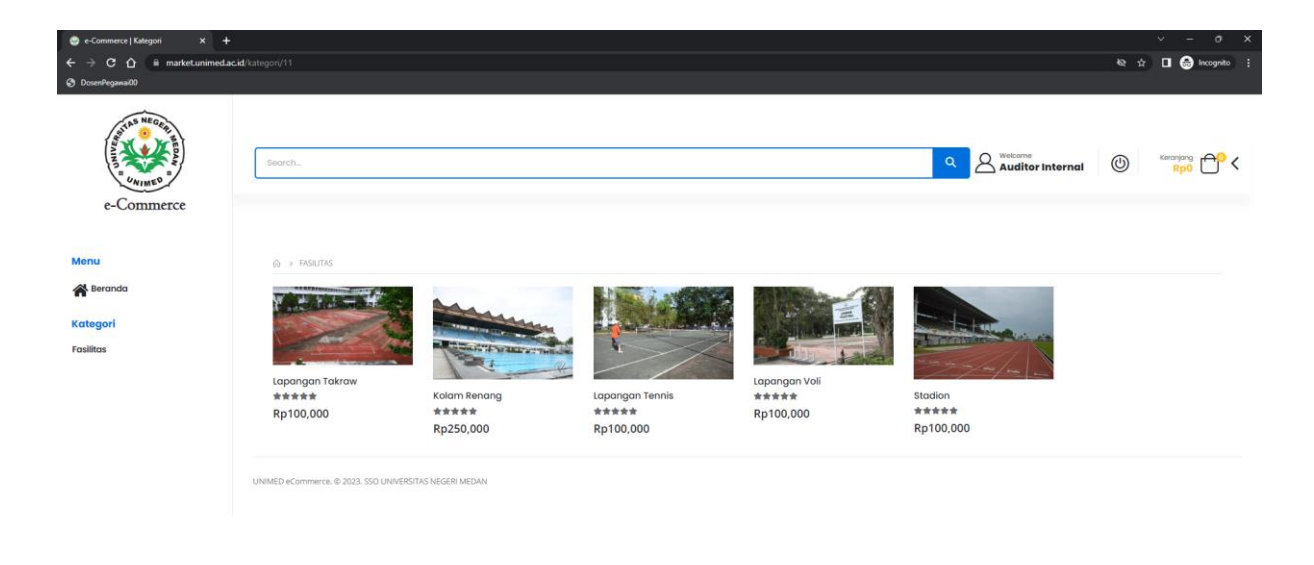

1.4. Jika sudah diklik maka akan muncul detail dari produk tersebut. Masukkan jumlah pembelian lalu klik "Tambah ke Keranjang".

| e-Commerce   Detail Produk × +                                                                                                    |                                                                                        |            | v – o         |  |
|----------------------------------------------------------------------------------------------------|----------------------------------------------------------------------------------------|------------|---------------|--|
| ← → C ☆ 🗎 marketunimed.a                                                                                                    | ski/detail-produk/17                                                                   | <b>₩</b> ☆ | 🔲 😁 Incognito |  |
| <ul> <li>Commerc Detail/took</li> <li>Commerc Detail/took</li> <li>Commerce</li> <li>Conscience</li> <li>Conscience</li> <li>Commerce</li> <li>Menu</li> <li>Mercuda</li> <li>Rategori</li> <li>Fasilitas</li> </ul> |                                                                                        | ۵ پ        |               |  |
|                                                                                                    | Lapangon Tokraw ukuran Lebor<br>UNMRED «Commerce. © 2023, SSO UNIVERSITAS NEGERI MEDAN |            |               |  |
|                                                                                                    | UNIMED IsCommerce. ID 2023. SSID UNIVERSITIAS NEGERI MEDIAN                            |            |               |  |

1.5. Setelah di tambah ke keranjang akan muncul popup "Telah masuk keranjang" maka produk tersebut sudah masuk ke keranjang belanja anda.

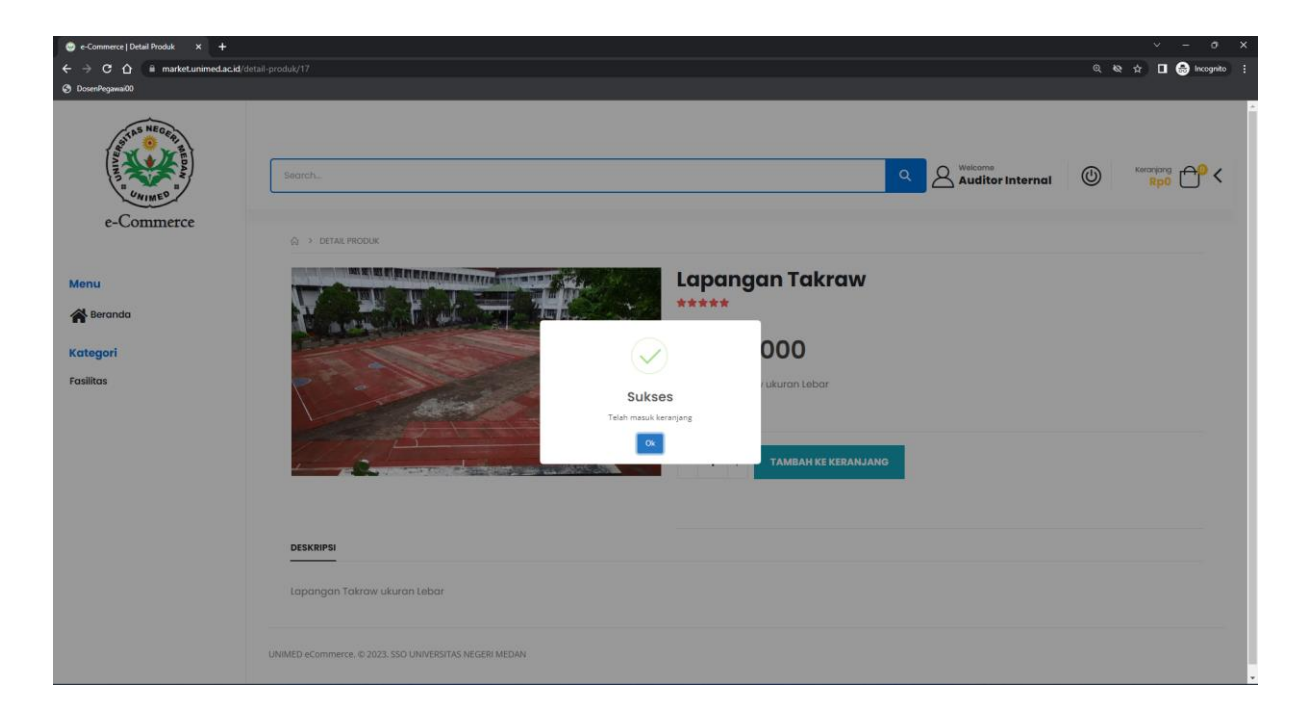

1.6. Untuk membuka keranjang belanja anda, silahkan klik icon keranjang di sudut kanan atas, lalu klik tombol "Lihat Keranjang"

| e-Commerce   Detail Produk × +   |                                                        |                                               | ~ - o ×         |
|----------------------------------|--------------------------------------------------------|-----------------------------------------------|-----------------|
| ← → C ☆ ii market.unimed.ac.id/o |                                                        | Q & A                                         | 🔲 😁 Incognito 🗄 |
| OsenPegawai00                    |                                                        |                                               |                 |
| AND CONTRACT OF THE OWNER        | Search Q Auditor Internal                              | Keranjang<br>Lapangan Takraw<br>1 × Rp100,000 |                 |
| e-Commerce                       |                                                        | CURTOTAL                                      | D=100.000       |
|                                  |                                                        | SUBIOTAL.                                     | Rp100,000       |
| Menu                             | Lapangan Takraw                                        | LIHAT KER                                     | ANJANG          |
| A Beranda                        |                                                        | CHEC                                          | OUT             |
| Kategori                         | Rp 100.000                                             |                                               |                 |
| Cuelline.                        | . ib restere                                           |                                               |                 |
| Fasiiras                         | Lapangan Takraw ukuran Lebar                           |                                               |                 |
|                                  | STOK : 997                                             |                                               |                 |
|                                  |                                                        |                                               |                 |
|                                  | - 1 + TAMBAH KE KERANJANG                              |                                               |                 |
|                                  |                                                        |                                               |                 |
|                                  |                                                        |                                               |                 |
|                                  |                                                        |                                               |                 |
|                                  | DESKRIPSI<br>                                          |                                               |                 |
|                                  | Janonan Takraw Jikuran Jahar                           |                                               |                 |
|                                  | rahangan rakawi wakani tebar                           |                                               |                 |
|                                  |                                                        |                                               |                 |
|                                  | UNIMED eCommerce, © 2023. SSO UNIVERSITAS NEGERI MEDAN |                                               |                 |
|                                  |                                                        |                                               |                 |

1.7. Pada Keranjang Belanja, jika produk sudah sesuai dapat langsung dilanjutkan dengan klik tombol "Checkout"

| <ul> <li>e-Commerce   Keranjang x +</li> <li>← → C △ ⊕ market.unimed.ac.id/∞</li> <li>⊘ DosenPegawai00</li> </ul> | eranjang              |                                 |                    |             |           |        |            | ୍ କ                    | ∨ – Ø X<br>! ☆ 🛛 💮 Incognito : |  |
|----------------------------------------------------------------------------------------------------|-----------------------|---------------------------------|--------------------|-------------|-----------|--------|------------|------------------------|--------------------------------|--|
| AND A DECEMBER OF A                                                                                               | Search                |                                 |                    |             |           | ٩      | Auditor In | nternal 🔘              | Rp100,000                      |  |
| e-Commerce<br>Menu<br>🏶 Beranda<br>Kategori<br>Faulillas                                                          | Keranjang Belanja     |                                 |                    |             |           |        |            | Total Belanja          |                                |  |
|                                                                                                    |                       | Nama Produk<br>Lapangan Takraw  | Harga<br>Rp100,000 | Jumlah<br>1 | Rp100,000 | THAPUS | Total      | Rp100,000<br>снеско⊍т→ |                                |  |
|                                                                                                    | UNIMED eCommerce. © 2 | 2023. SSO UNIVERSITAS NEGERI ME | DAN                |             |           |        |            |                        |                                |  |

1.8. Setelah checkout, maka anda harus mengisi field-field yang sudah diberikan.

| e-Commerce   Checkout × +      |                            |                     | ~ - o ×               |
|--------------------------------|----------------------------|---------------------|-----------------------|
| ← → C ☆ @ marketunimed.ac.id/c |                            |                     | ् 🕸 🖈 🔲 🌧 Incognito 🚦 |
| Compared                       | Search. Q                  | Auditor Internal    | Receiping PP <        |
| Menu                           | Detail Pembayaran          | PESANAN ANDA        |                       |
| 🖀 Beranda                      | Nama Pembeli.              | Produk              |                       |
|                                |                            | Lapangan Takraw × 1 | Rp 100,000            |
| Kategori                       | Alamat Lengkap Penerima "  | Total               | Rp 100,000            |
| Fasilitas                      |                            |                     |                       |
|                                | Kode Pos _                 | BUAT PESANAN        |                       |
|                                | Normer Telepon/HP _        |                     |                       |
|                                | Catatan pesanan (opsional) |                     |                       |
|                                | Notes about your order.    |                     |                       |
|                                |                            |                     |                       |

1.9. Jika semua field telah diisi, silahkan klik "Buat Pesanan" untuk melanjutkan proses belanja.

| 😔 e-Commerce   Checkout 🛛 🗙 🕂 |                            |                                  |                            | ∨ - o x               |
|-------------------------------|----------------------------|----------------------------------|----------------------------|-----------------------|
| ← → C ☆ @ marketunimed.ac.id  |                            |                                  |                            | a 🕸 🖈 🔳 🌧 Incognito 🗄 |
| ③ DosenPegawai00              |                            |                                  |                            |                       |
| e-Commerce                    | Search.                    |                                  | A Welcome Auditor Internal | Rp100,000             |
| Menu                          | Detail Pembayaran          |                                  | PESANAN ANDA               |                       |
| Beranda                       | Nama Pembeli <u>*</u>      |                                  | Produk                     |                       |
|                               | Andi                       |                                  | Lapangan Takraw × 1        | Rp 100,000            |
| Kategori                      | Alamat Lengkap Penerima 🕺  | (?)                              | Total                      | Rp 100,000            |
| Fasilitas                     | Medan                      | Buat Pesanan?                    |                            |                       |
|                               | Kode Pos *                 | Yakin ingin membuat pesanan ini? | BUAT PESANAN               |                       |
|                               | 14045                      | Ya, pesan Batal                  |                            |                       |
|                               | Nomor Telepon/HP *         |                                  |                            |                       |
|                               | 08999999                   |                                  |                            |                       |
|                               | Catatan pesanan (opsional) |                                  |                            |                       |
|                               | Notes about your order.    |                                  |                            |                       |
|                               |                            |                                  |                            |                       |
|                               |                            |                                  |                            |                       |
|                               |                            |                                  |                            |                       |
|                               |                            |                                  |                            |                       |

1.10. Jika sudah selesai memesan, anda akan langsung diarahkan ke menu "Pesanan Anda", atau juga bisa diakses dengan cara klik nama anda di sudut kanan atas. untuk membayar, silahkan klik "Bayar".

| 🙂 e-Commerce   Checkout 🛛 🗙 🕂 | -    |                  |            |                     |                                                                                                    |            | ∨ – σ x           |
|-------------------------------|------|------------------|------------|---------------------|----------------------------------------------------------------------------------------------------|------------|-------------------|
| ← → C ☆ @ marketunimed.ac.id  |      |                  |            |                     |                                                                                                    | ୍ ର        | 🖈 🛛 🌧 Incognito 🚦 |
| ③ DosenPegawai00              |      |                  |            |                     |                                                                                                    |            |                   |
|                               | Sea  | rch              |            |                     | م الاستوريجي بالاستوريجي بالاستوريجي | r Internal | Keranjang P9 <    |
| e-commerce                    |      |                  |            |                     |                                                                                                    |            |                   |
| Menu                          |      | DFIL<br>NAN ANDA |            |                     |                                                                                                    |            |                   |
| 🖀 Beranda                     | RIWA | YAT PESANAN      |            |                     |                                                                                                    |            |                   |
| Kategori                      |      |                  | ada        |                     |                                                                                                    |            |                   |
| Fasilitas                     |      | esunun Al        | laa        |                     |                                                                                                    |            |                   |
|                               | NO   | ORDER            | DATE       | STATUS              | PEMBAYARAN (Virtual Account)                                                                                                    | TOTAL      | AKSI              |
|                               | 1    | P-9146218        | 2022-12-15 | Sedang Diproses     | 212822448447390413 (BRI)                                                                                                    | Rp100,000  |                   |
|                               | 2    | P-2613377        | 2022-12-21 | Sedang Diproses     | 9882128288129297 (BNI)                                                                                                    | Rp50,000   |                   |
|                               | 3    | P-6417752        | 2022-12-23 | Sedang Diproses     | 9882128286549387 (BNI)                                                                                                    | Rp100,000  |                   |
|                               | 4    | P-6258429        | 2022-12-23 | Sedang Diproses     | 9882128261141079 (BNI)                                                                                                    | Rp100,000  |                   |
|                               | 5    | P-7368004        | 2023-01-25 | Menunggu Pembayaran | 0                                                                                                    | Rp100,000  | BAYAR             |
|                               |      |                  |            |                     |                                                                                                    |            |                   |
|                               |      |                  |            |                     |                                                                                                    |            |                   |
|                               |      |                  |            |                     |                                                                                                    |            |                   |
|                               |      |                  |            |                     |                                                                                                    |            |                   |
|                               |      |                  |            |                     |                                                                                                    |            |                   |

1.11. Setelah klik bayar, akan muncul popup berisi jumlah yang harus dibayar dan metode pembayaran yang tersedia. Silahkan pilih salah satu pembayaran dan selesaikan pembayaran tersebut.

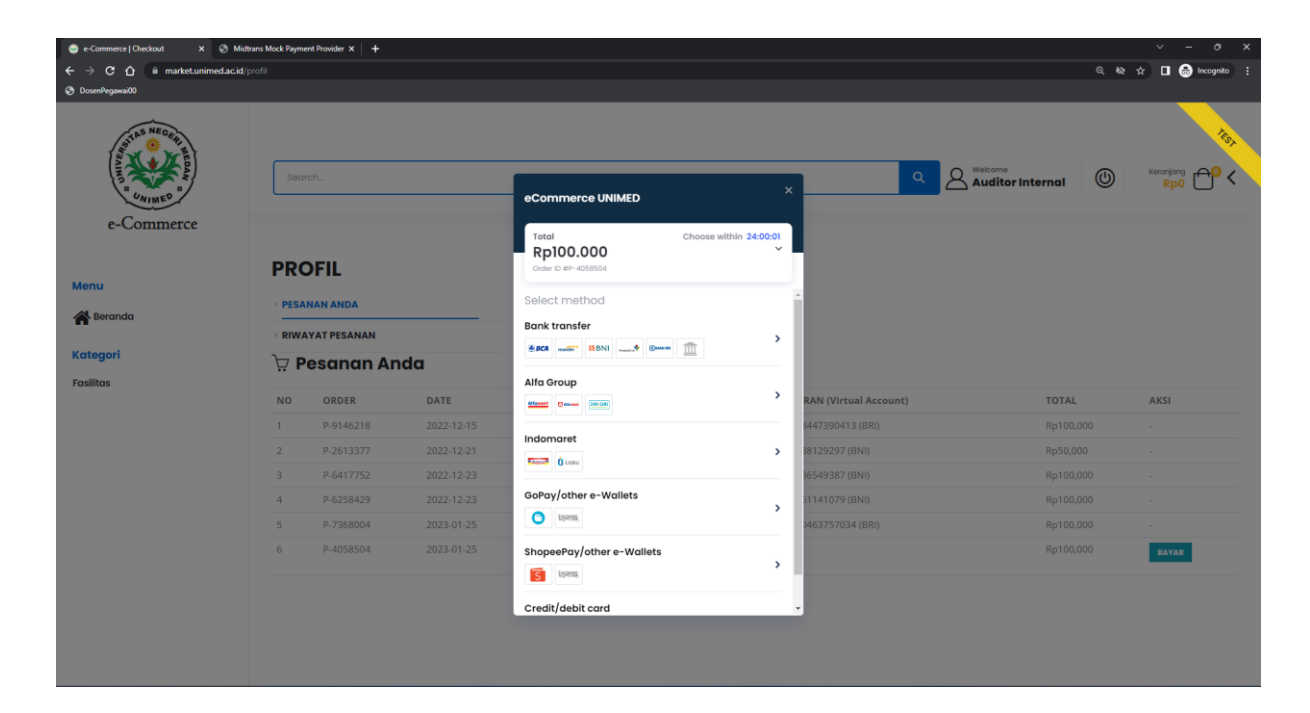

1.12. Jika sudah berhasil membayar maka status akan berubah menjadi "Sedang diproses" dan hanya menunggu barang produk sampai tujuan.

| 😳 e-Commerce   Checkout 🛛 🗙 📀 🛚 | Midtrans Mock Paym | nent Provider × + |            |                                            |                       |                |          |                   |
|---------------------------------|--------------------|-------------------|------------|--------------------------------------------|-----------------------|----------------|----------|-------------------|
| ← → C ☆ @ market.unimed.ac.     | <b>id</b> /profil  |                   |            |                                            |                       |                | ୍ ହ      | 🖈 🔲 🍮 Incognito 🗄 |
| O DosenPegawai00                |                    |                   |            |                                            |                       |                |          |                   |
| e Commerce                      | Sec                | irch              |            |                                            | ٩                     | Auditor Intern | al 🕛     | Keranjang 🗗 🗸     |
| Menu<br>Meranda                 |                    | OFIL<br>ANAN ANDA |            | Payment successful                         |                       |                |          |                   |
|                                 | > RIW              | AYAT PESANAN      |            | Pp100.000                                  |                       |                |          |                   |
| Kategori                        | 🔆 Pesanan Anda     |                   | nda        | Kp100.000                                  |                       |                |          |                   |
| Fasilitas                       | NO                 | ORDER             | DATE       | Order ID #P~7368004                        | PAN (Virtual Account) | т              |          | AKSI              |
|                                 | 1                  | 0.0146219         | 2022 12 15 |                                            | 2447200412 (PPI)      |                | -100.000 |                   |
|                                 |                    |                   |            |                                            | 39422227 (DKI)        |                |          |                   |
|                                 |                    |                   |            |                                            | 38129297 (BNI)        |                |          |                   |
|                                 |                    |                   |            |                                            | 36549387 (BNI)        |                |          |                   |
|                                 | 4                  |                   |            |                                            | 51141079 (BNI)        |                |          | -                 |
|                                 |                    |                   |            |                                            |                       |                |          | BAYAR             |
|                                 |                    |                   |            | Redirecting back automatically in 1 second |                       |                |          |                   |
|                                 |                    |                   |            | Back to merchant's web                     |                       |                |          |                   |
|                                 |                    |                   |            |                                            |                       |                |          |                   |
|                                 |                    |                   |            |                                            |                       |                |          |                   |
|                                 |                    |                   |            |                                            |                       |                |          |                   |